## Safira-Frente de loja Consulta de produtos por filiais

Descrição sumária

Nesta tela serão informados procedimentos para fazer pesquisa e impressão de lista de produtos em todas as filiais, por modo específico ou geral.

Procedimentos

- 1. Safira Frente de Loja  $\rightarrow$  Consultas  $\rightarrow$  Produtos por filiais;
- 2. Inicie escolhendo o nome da empresa em que deseja fazer a pesquisa;
- 3. Em seguida clique em "Pesquisar" para filtrar em modo geral;
- 4. Para filtrar em modo específico, escolha uma das opções das grades: "Filtro, Classificação, Produto ou Endereço", seguida de "Pesquisar";
- 5. Para imprimir relação, clique em "Imprimir";
- 6. Finalize a operação.

ID de solução único: #1200 Autor: : Greyce Chagas Última atualização: 2013-01-14 13:40